## Instruktionsmanual för hur du överför dokument och mejl från din alumnmejl till ett annat mejlkonto

Om du har dokument, filer och/eller mejl i din alumnmejl som du vill spara så behöver du överföra detta från din alumnmejl till ett annat mejlkonto. Detta kan du göra genom att följa denna guide. Din alumnmejl kommer att vara tillgänglig till och med den **1 februari 2022**.

Vänligen notera att denna guide riktar sig till dig som har en stor mängd data som du vill spara och överföra till ett annat mejlkonto. Om du endast har ett fåtal mejl och dokument att spara rekommenderar vi att du vidarebefordrar dessa mejl från din alumnmejl till ditt andra mejlkonto.

Det lättaste sättet att flytta innehållet i din alumnmejl till ett annat mejlkonto är att ladda ned en epostklient (exempelvis Outlook eller eM Client) på din dator. Därefter lägger du till både din alumnmejl och ditt andra mejlkonto i epostklienten och flyttar dokument, mappar och mejl från din alumnmejl till ditt andra mejlkonto. När du väl har flyttat över filerna kan du radera epostklienten från din dator.

## Steg-för-steg guide

- Ladda ned eM Client (en gratis epostklient för PC och Mac) <u>https://www.emclient.com/</u> @eMClient
- 2. Installera programmet och öppna eM Client på din dator. Följ instruktionerna för nedladdningen. Välj ett valfritt tema för mejlklienten och klicka på Next. Lägg sedan till din personliga mejladress när det efterfrågas och klicka på Next:

|                                   | New Account      |
|-----------------------------------|------------------|
| Welcome! Set up an account        |                  |
| C Automatic Setup                 |                  |
| Enter your email and press Start. |                  |
| Email: ssealumpersonal@gmail.com  | Start            |
|                                   |                  |
|                                   |                  |
| Mail                              |                  |
| Chat                              |                  |
| Calendar                          |                  |
| <u> </u> Contacts                 |                  |
|                                   | Back Cancel Next |

1. Lägg till ditt namn. Klicka på Next.

|                   | New Account                                          |
|-------------------|------------------------------------------------------|
| 1 Account details | Account details                                      |
| 2 Encryption      | Enter additional information about your new account. |
| 3 Finish          | Your name: SSE Alumn Personal Email                  |
|                   | Account name: ssealumpersonal@gmail.com              |
|                   |                                                      |
|                   |                                                      |
|                   |                                                      |
|                   |                                                      |
|                   |                                                      |
|                   |                                                      |
|                   |                                                      |
|                   |                                                      |
|                   |                                                      |
|                   | Back Cancel Next                                     |

2. Välj det sista alternativet "Continue without encryption":

|                          | New Account                                                                                     |
|--------------------------|-------------------------------------------------------------------------------------------------|
| 1 Account details        | Set up encryption                                                                               |
| 2 Encryption<br>3 Finish | Protect your communication and data in this account with PGP encryption technology.             |
|                          | Create encryption keypair<br>I want to protect my email privacy with PGP encryption.            |
|                          | Import existing PGP keypair<br>I already have a keypair for this account and want to import it. |
|                          | Continue without encryption<br>I don't want to encrypt my emails for now.                       |
|                          |                                                                                                 |
|                          |                                                                                                 |
| L.                       | Back Cancel <u>N</u> ext                                                                        |

3. I det sista steget behöver du inte ändra något. Klicka på Finish:

|                   | New Account                                                                                                    |
|-------------------|----------------------------------------------------------------------------------------------------|
| 1 Account details | Almost there!                                                                                                    |
| 2 Encryption      | When you're all set, click the Finish button to create the account.                                                   |
| (3) Finish        | Account avatar                                                                                                    |
|                   | Change                                                                                                    |
|                   | Services                                                                                                    |
|                   | Select services you want to use:                                                                                      |
|                   | ✓ Chat                                                                                                    |
|                   | ✓ Contacts                                                                                                    |
|                   | ✓ Calendar                                                                                                    |
|                   | Sync Options                                                                                                    |
|                   | Download messages for offline use and to search in message bodies Include attachments to search in attached documents |
|                   | Back Cancel Finish                                                                                                    |

- 4. Du kommer uppmanas att logga in med ditt andra mejlkonto (ej alumnmejlen) och lösenord. Acceptera alla frågor om importer.
- 5. Nu har du kopplat ihop din mejladress till eM Client:

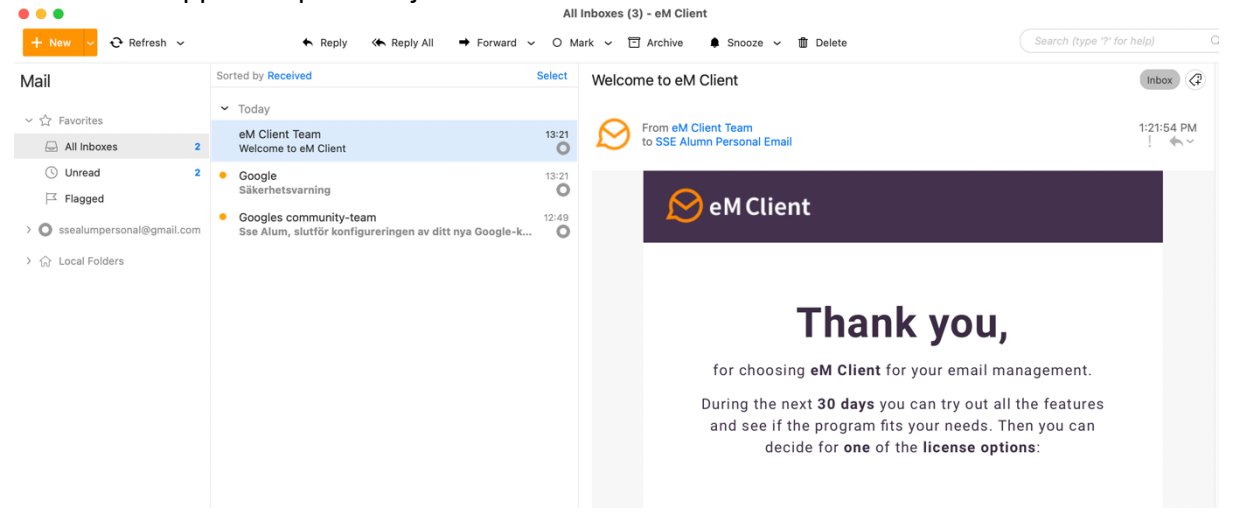

6. I den första menyn, välj "Account..." i menylistan. Till höger kan du se vilka mejlkonton som är kopplade till epostklienten. Klicka på "+Add account" i den övre raden.

| • •                            |           | A          | ccounts         |                 |        |             |
|--------------------------------|-----------|------------|-----------------|-----------------|--------|-------------|
| Hand Save & Close + Add acco   | ount ☆ Se | et as defa | ult 🖞 Delei     | te 🕇 Up 🧍 D     | own    |             |
| ssealumpersonal@gmail.com      | General   | IMAP       | SMTP            | Google Calendar | XMPP   | Diagnostics |
| Mail, Calendar, Contacts, Chat | Accoun    | t name:    | ssealumpersona  | l@gmail.com     |        |             |
|                                |           | Name:      | SSE Alumn Perso | onal Email      |        |             |
|                                |           | Email:     | ssealumpersona  | l@gmail.com     | Aliase | s           |
|                                | Copies    |            |                 |                 |        |             |
|                                | Bcc a     | ddress:    |                 |                 |        |             |

7. Nu kommer du att lägga till din alumnmejl. Du kommer nu att behöva upprepa samma process som när du la till ditt andra mejlkonto. Vänligen notera: för att lägga till din alumnmejl till epostklienten måste du ange din ursprungliga studentmejladress i formatet <u>xxxxx@student@hhs.se</u> eller <u>xxxxx@live.se</u>, där xxxxx är ditt inskrivningsnummer.

|             |                           | I | New Account |
|-------------|---------------------------|---|-------------|
| Set up an a | account                   |   |             |
| م Auto      | omatic Setup              |   |             |
| Enter you   | ur email and press Start. |   |             |
| Email:      | 32767@student.hhs.se      |   | Start       |
|             |                           |   |             |

- 8. Du kommer att uppmanas att logga in. Använd ditt nuvarande lösenord för din alumnmejl.
- 9. Klicka på Next för de sista stegen av Account Details.
- 10. Välj "Continue without encryption" när du kommer till det steget.
- 11. Klicka på Finish.

12. Du har nu både din alumnmejl och ditt andra mejlkonto kopplade till eM Client. Du kan välja att se "All inboxes" i en lista, eller välja att se bara din alumnmejl eller bara ditt andra mejlkonto:

| ~ ☆ Favorites                                                                                                    |                                       |
|----------------------------------------------------------------------------------------------------|---------------------------------------|
| All Inboxes 115                                                                                                    |                                       |
| () Unread 115                                                                                                    | •                                     |
| ☐ Flagged                                                                                                    |                                       |
| Ssealumpersonal@gmail.com                                                                                                    | •                                     |
| 🔄 Inbox 2                                                                                                    | •                                     |
| 🚿 Sent                                                                                                    |                                       |
| 🛗 Trash                                                                                                    | •                                     |
| Drafts                                                                                                    |                                       |
| 🗵 Junk E-mail                                                                                                    |                                       |
|                                                                                                    |                                       |
| 🗋 All Mail 2                                                                                                    | ~                                     |
| <ul> <li>□ All Mail</li> <li>2</li> <li>→ More</li> </ul>                                                                                                    | ~                                     |
| <ul> <li>□ All Mail</li> <li>2</li> <li>&gt; ··· More</li> <li>✓ ● 32767@student.hhs.se</li> </ul>                                                                                                    | •                                     |
| <ul> <li>□ All Mail</li> <li>2</li> <li>&gt; ··· More</li> <li>&gt; ··· 32767@student.hhs.se</li> <li>□ Inbox</li> </ul>                                                                                                    | •                                     |
| <ul> <li>□ All Mail</li> <li>2</li> <li>&gt; · · · · More</li> <li>&gt; ③ 32767@student.hhs.se</li> <li>□ Inbox</li> <li>113</li> <li>✓ Sent</li> <li>1</li> </ul>                                                                                                    | · · · ·                               |
| <ul> <li>□ All Mail</li> <li>2</li> <li>&gt; ··· More</li> <li>✓ ③ 32767@student.hhs.se</li> <li>□ Inbox</li> <li>113</li> <li>✓ Sent</li> <li>1</li> <li>&gt; ··· Trash</li> </ul>                                                                                                    | · · · · · · · · · · · · · · · · · · · |
| <ul> <li>□ All Mail</li> <li>2</li> <li>&gt; ··· More</li> <li>&gt; ··· More</li> <li>&gt; ···</li></ul> | ×<br>•<br>•                           |
| <ul> <li>□ All Mail</li> <li>2</li> <li>&gt; ··· More</li> <li>✓ ③ 32767@student.hhs.se</li> <li>□ Inbox</li> <li>✓ Sent</li> <li>113</li> <li>✓ Sent</li> <li>1</li> <li>&gt; ··· Trash</li> <li>□ Drafts</li> <li>1</li> <li>☑ Junk E-mail</li> <li>41</li> </ul>                                                                                                    | · · · · · · · · · · · · · · · · · · · |
| <ul> <li>□ All Mail</li> <li>2</li> <li>&gt; ··· More</li> <li>&gt; ··· More</li> <li>&gt; ··· More</li> <li>&gt; ··· More</li> <li>&gt; ··· More</li> <li>113</li> <li>✓ Sent</li> <li>113</li> <li>✓ Sent</li> <li>1</li> <li>&gt; ··· Trash</li> <li>□ Drafts</li> <li>1</li> <li>□ Junk E-mail</li> <li>41</li> <li>□ Arkiv</li> </ul>                                                                                                    | •                                     |

| Mail                                         | Sorted by Received                                                                                    | Select               |
|----------------------------------------------|----------------------------------------------------------------------------------------------------|----------------------|
|                                              | ✓ Today                                                                                               |                      |
| All Inboxes 113                              | SSE Alum Personal<br>Test 3                                                                           | 12:53                |
| <ul><li>○ Unread</li><li>□ Tlagged</li></ul> | <ul> <li>SSE Alum Personal<br/>Test 2</li> </ul>                                                      | 12:52                |
| ~ 🔘 ssealumpersonal@gmail.com                | SSE Alum Personal<br>Test 1                                                                           | 12:52                |
| 🕞 Inbox 2                                    | ✓ Last Week                                                                                           |                      |
| ✓ Sent m Trash                               | Quality Assurance     Program evaluations are now open!                                               | Tue -06-01           |
| Drafts                                       | ✓ Older                                                                                               |                      |
| 🗵 Junk E-mail                                | <ul> <li>Stockholm School of Economics<br/>About our hybrid solution and reopening the SSE</li> </ul> | 2020-09-22<br>campus |
| > … More                                     | <ul> <li>Pär Kempe<br/>test</li> </ul>                                                                | 2020-03-02           |
| ✓ ④ 32767@student.hhs.se                     | <ul> <li>Individual Study Plan (ISP)</li> <li>Your ISP is finalized</li> </ul>                        | 2019-10-02           |

14. Välj "Select all" om du vill föra över alla dina mejl, eller klicka på checkboxarna för de mapparna eller mejl du vill flytta från din alumnmejl till ditt andra mejlkonto:

|   | Sor | ted I | by Received                        | Select All | Cancel |
|---|-----|-------|------------------------------------|------------|--------|
|   | ~   | Тос   | day                                |            |        |
| ~ |     |       | SSE Alum Personal<br>Test 3        |            | 12:53  |
|   |     | •     | SSE Alum Personal<br><b>Test 2</b> |            | 12:52  |
|   |     |       | SSE Alum Personal<br>Test 1        |            | 12:52  |

15. Dra och släpp de valda mapparna och mejlen från din alumnmejl till ditt andra mejlkonto:

| + New → 🕂 Refresh →                                                     | 🔶 Reply 🧼 Reply All                                             | ➡ Forward 		 O Ma |
|-------------------------------------------------------------------------|-----------------------------------------------------------------|-------------------|
| Mail                                                                    | Sorted by Received                                              | Select All Cancel |
| <ul> <li>✓ ☆ Favorites</li> <li>☑ All Inboxes</li> <li>113</li> </ul>   | <ul> <li>Today</li> <li>SSE Alum Personal<br/>Test 3</li> </ul> | 12:53             |
| <ul><li>○ Unread</li><li>□ I13</li><li>□ Flagged</li></ul>              | SSE Alum Personal<br>Test 2                                     | 12:52             |
| <ul> <li>Ssealumpersonal@gmail.com</li> <li>Inbox</li> <li>2</li> </ul> | SSE Alum Personal     Test 1                                    | 12:52             |
| <ul> <li>✓ Sent</li> <li><sup>™</sup> Trash</li> </ul>                  | Quality Assurance     Program evaluations are now open!         | Tue -06-01        |
| Drafts                                                                  | ✓ Older                                                         |                   |

16. Mapparna och mejlen från din alumnmejl har nu förts över till ditt andra mejlkonto:

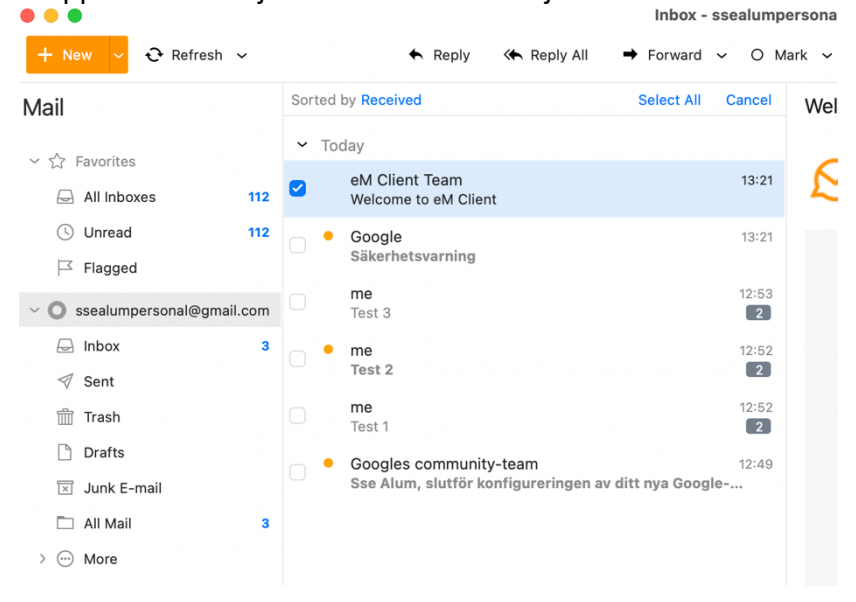

17. Nu är överföringen klar. Du kan nu radera eM Client från din dator. Alla ändringar du gjort kommer att synas i det andra personliga mejlkonto du valde att flytta dina mappar och filer till.